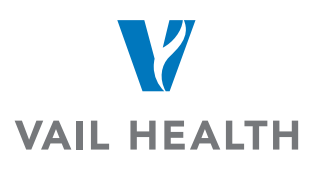

## How do I request images?

Click on the Request Images under the Common Tasks

| Home         | Contacts     | Images         | Messages      |  |
|--------------|--------------|----------------|---------------|--|
| Common Tasks | t Images ← 🛃 | → Share Images | Vpload Images |  |

Under the Account type – type Vail Health and click search.

Once you see Vail Health click on Request Images.

| Request Images                                                                                                    |  |
|----------------------------------------------------------------------------------------------------|--|
| rom whom are you requesting images?                                                                                                    |  |
| ccount                                                                                                    |  |
| Vail Health                                                                                                    |  |
| Email                                                                                                    |  |
| ddress                                                                                                    |  |
| City                                                                                                    |  |
| State 🗸                                                                                                    |  |
| Zip                                                                                                    |  |
| Search or Cancel                                                                                                    |  |
| earch Results                                                                                                    |  |
| AVAIL HEALTH - LAKE CHARLES Spoke *Not in your contacts<br>(AVAIL LC RADIOLOGY)<br>3730 NELSON ROAD, LAKE CHARLES, LA, 70605<br>337-513-0817<br>Diagnostic Radiology              |  |
| VAIL HEALTH (VAIL VALLEY MEDICAL CENTER) Hub * In your contacts<br>(VAIL HEALTH HOSPITAL)<br>181 W MEADOW DR, VAIL, CO, 81657-5242<br>970-476-2451<br>General Acute Care Hospital |  |

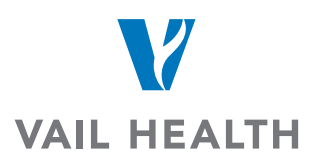

You will need to fill in all information pertaining to the Patients information then click on Next

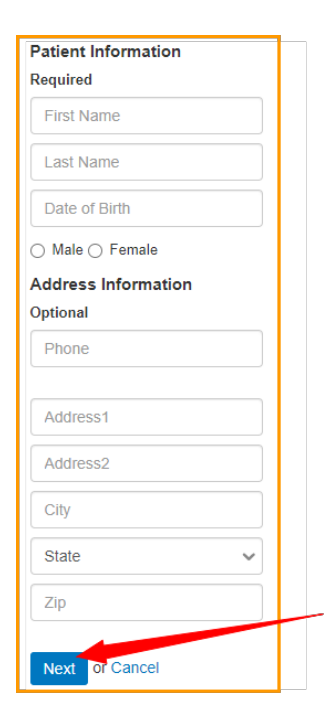

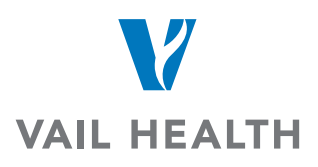

The next screen is where you will need to put what exams you're needing from Vail Health to be shared with you. Fill in the information to the best of your ability.

Image Information: Routine

Optional Information that will be needed:

Image Date: If exact date is not known then approximate date

Description: Give us a description or the name of the procedures that you're wanting to receive.

## Click on Send Request

| ROUTINE     |                                |
|-------------|--------------------------------|
| Optional    |                                |
| Image Date  |                                |
| Physician   |                                |
| Modality 🗸  |                                |
| Body Part   |                                |
| Description | the best of your<br>abilility. |
|             |                                |
|             |                                |
|             |                                |
|             | •                              |

You will receive an email alert once the images are sent to you